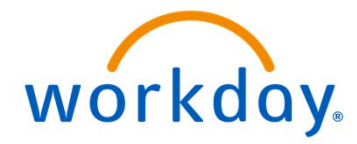

# workday。

Internal Merit System Employee Creating a Career Profile User Manual

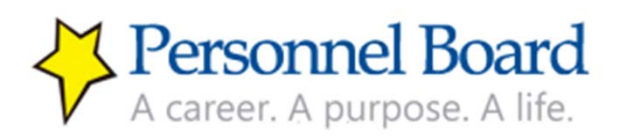

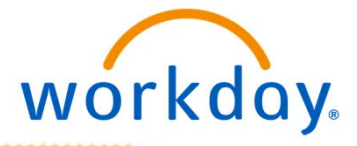

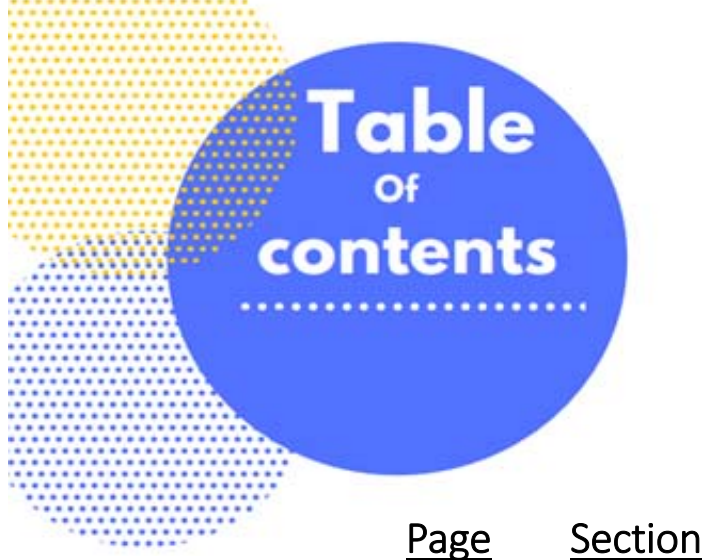

- 03 Welcome to Workday
- 04 Log into Workday
- 10 Important Information Career Profile
- 11 Review & Update Your Contact Information
- 14 Set Up Career Profile
   Job History (p. 16)
   Education (p. 21)
   Certifications/Licenses (p. 24)
- 25 Apply for a Job
- 28 Check on Submitted Applications
- 30 Questions & Assistance (Contact Us)

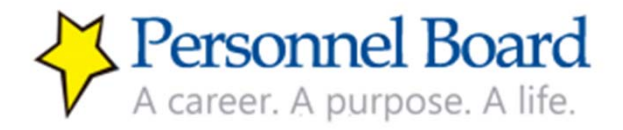

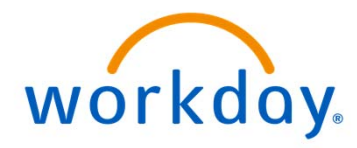

#### Welcome to Workday

We're excited to announce the implementation of Workday, a new application and human resources system for Merit System employees. Workday will make managing your personal information easy, convenient, and much faster. Workday is an all in one, one-stop shop that will make running reports, managing and initiating transactions, and viewing your agency data more efficient.

This guide is to help you navigate your way through Workday, the newly implemented human resources information system. We recommend using this guide while listening to the Workday Webinar.

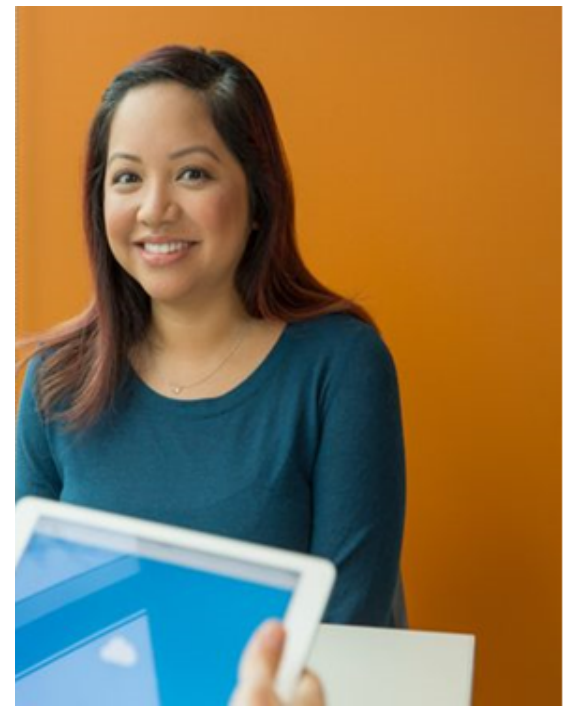

# What does Workday do?

- Apply for jobs and promotions
- Access your application information and resumes
- Future: performance management and training offerings

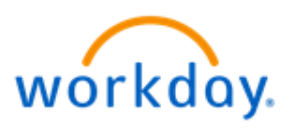

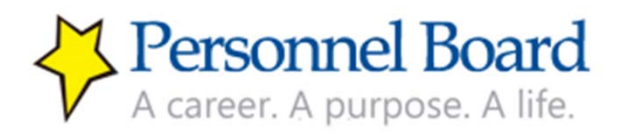

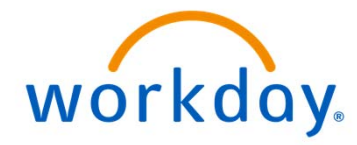

#### Log into Workday

You will access Workday from www.Jobsquest.org. You will start at "login" on the left navigation panel on the landing page of this site that will direct you to Workday.

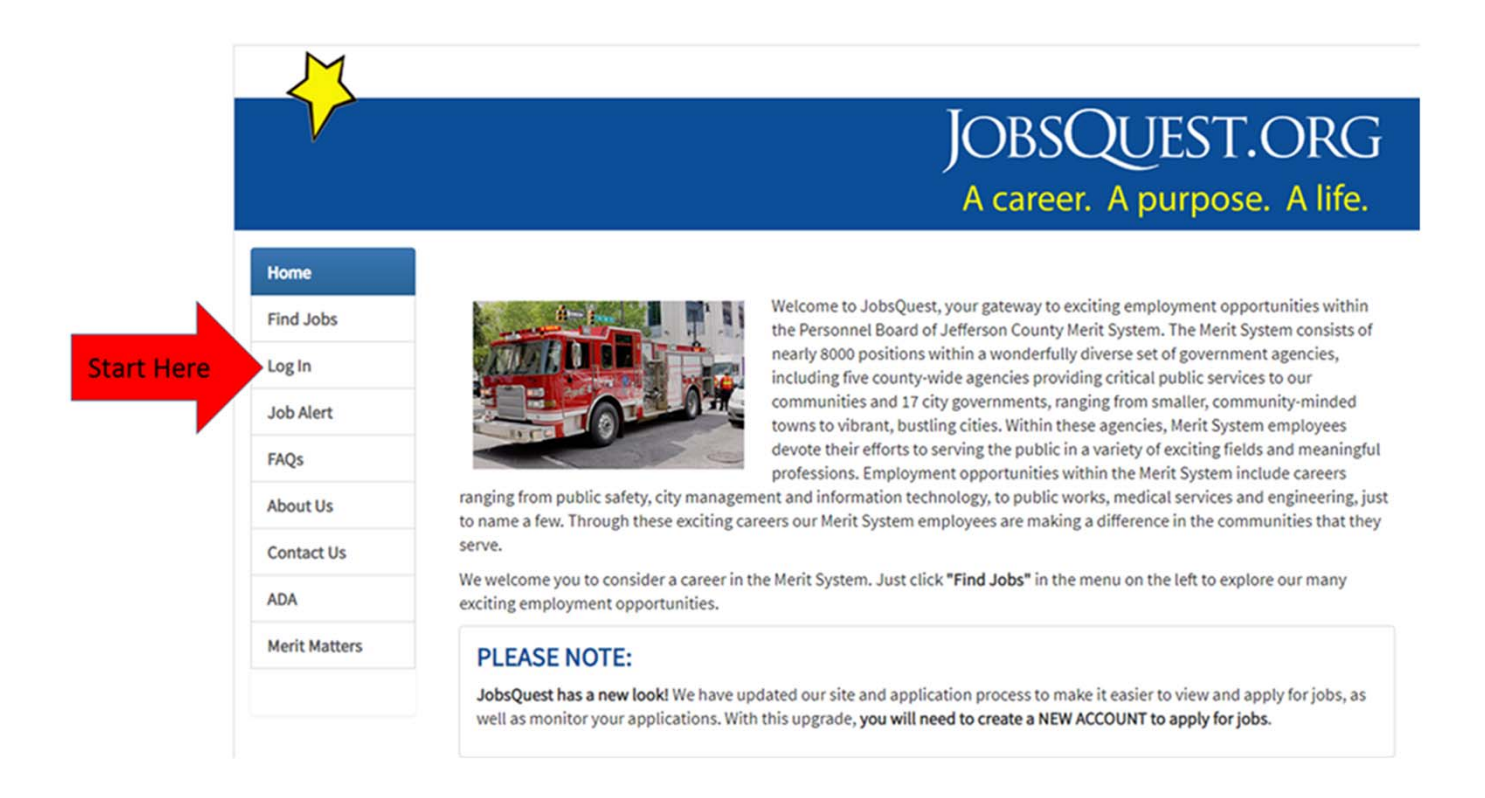

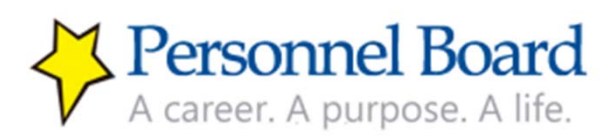

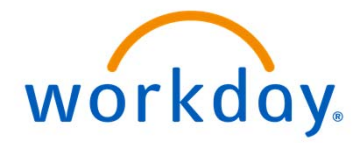

After clicking the "Log in" menu button, you will see 3 options. Internal Merit System employees should only select Option 2 or Option 3, depending on whether you know your Merit System employee number.

Option 1 - No, I'm an External Applicant

\*Current Merit System Employees should <u>always</u> apply as an internal applicant. Clicking the external applicant option as an internal Merit System applicant may lead to your application being processed incorrectly.

Option 2 – Yes, but I don't know my 7 digit Merit System employee number. *If this is your selected option, proceed to page 6.* 

Option 3 – Yes, and I know my 7 digit Merit System employee number. *If this is your selected option, proceed to page 7.* 

|               |                                               | JO<br>A d                                  | BSQUEST.ORG<br>career. A purpose. A life. |
|---------------|-----------------------------------------------|--------------------------------------------|-------------------------------------------|
| Home          |                                               |                                            |                                           |
| Find Jobs     | Login                                         |                                            |                                           |
| Log In        | LOGIII                                        | rganizations below?                        |                                           |
| Job Alert     | Bessemer                                      | Birmingham                                 | Center Point                              |
| FAQs          | Fairfield<br>Homewood                         | Fultondale<br>Hueytown                     | Gardendale<br>Irondale                    |
| About Us      | Jefferson County Commission<br>Mountain Brook | Leeds<br>Pleasant Grove                    | Midfield<br>Tarrant                       |
| About 03      | Trussville<br>Department of Health            | Vestavia Hills<br>Jefferson County Sheriff | Warrior<br>Emergency Management           |
| Contact Us    | Personnel Board of Jefferson County           |                                            |                                           |
| ADA           | No, I'm an External Applicant                 | 1                                          |                                           |
| Merit Matters | Yes, but I don't know my 7 digit Merit S      | System employee number 2                   | Step 1: Select 1 of the 3<br>options      |
|               | Yes, and I know my 7 digit Merit System       | n employee number                          |                                           |

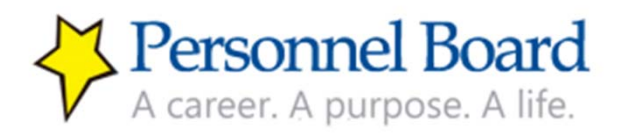

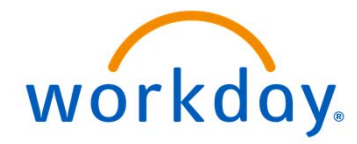

Option 2: Yes, but I don't know my 7 digit Merit System employee number. Please enter your first name, last name, agency, and date of birth & click search.

| V                                     |                     | JOBSQUEST.OR<br>A career. A purpose. A life                        |
|---------------------------------------|---------------------|--------------------------------------------------------------------|
| Home<br>Find Jobs                     | Employee            | Number Lookup                                                      |
| Job Alert                             | First Name          |                                                                    |
|                                       | Lost Manage         |                                                                    |
| FAQs                                  | Last Name           |                                                                    |
| FAQs<br>About Us                      | Agency              | Bessemer •                                                         |
| FAQs<br>About Us<br>Contact Us        | Agency<br>Birthdate | Bessemer         •           January         •         1         • |
| FAQs<br>About Us<br>Contact Us<br>ADA | Agency<br>Birthdate | Bessemer •<br>January • 1 • 1930 •<br>Search                       |

After you enter your information on the Employee Number Lookup screen and click search, the new screen will provide your employee number real time. Document your employee number and click continue. Go to page 7 in this manual.

| Home          |              | J                    | OBSQUE<br>A career. A pu | ST.ORG<br>rpose. A life. |                                          |
|---------------|--------------|----------------------|--------------------------|--------------------------|------------------------------------------|
| Find Jobs     | Envelope New | a h a a l a a l a un |                          |                          |                                          |
| Login         | Employee Nur | nder Lookup          |                          | M                        |                                          |
| Job Alert     | First Name   |                      |                          |                          | IORSOUEST ORG                            |
| FAQs          | Last Name    |                      |                          |                          | JOD3Q0L31.01Q                            |
| About Us      | Agency       | Bessemer             | •                        |                          | A career. A purpose. A life.             |
| Contact Us    | Birthdate    | Jahuary • 1          | • 1930 •                 | Home                     |                                          |
| ADA           | ret          | Search               |                          | Find Jobs                | Counch Doubles                           |
| Merit Matters | 6. ·         |                      |                          | Log In                   | Search Results                           |
|               |              |                      |                          | Job Alert                | Your Merit System Employee Number is 10: |
|               |              |                      |                          | FAQs                     | Portfore Sto                             |
|               |              |                      |                          | About Us                 |                                          |
|               |              |                      |                          | Contact Us               |                                          |
|               |              |                      |                          | ADA                      |                                          |
|               |              |                      |                          | Merit Matters            |                                          |
|               |              |                      |                          |                          |                                          |

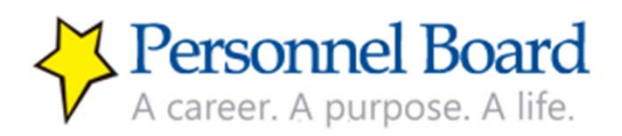

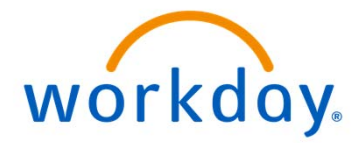

Option 3: Yes, I know my 7 digit Merit System employee number. You will receive a message indicating a temporary Workday password. This password will be used <u>only</u> during your first login. After your first login, you will use the password you created after the initial login.

Click "continue." The next screen will be your Workday login page.

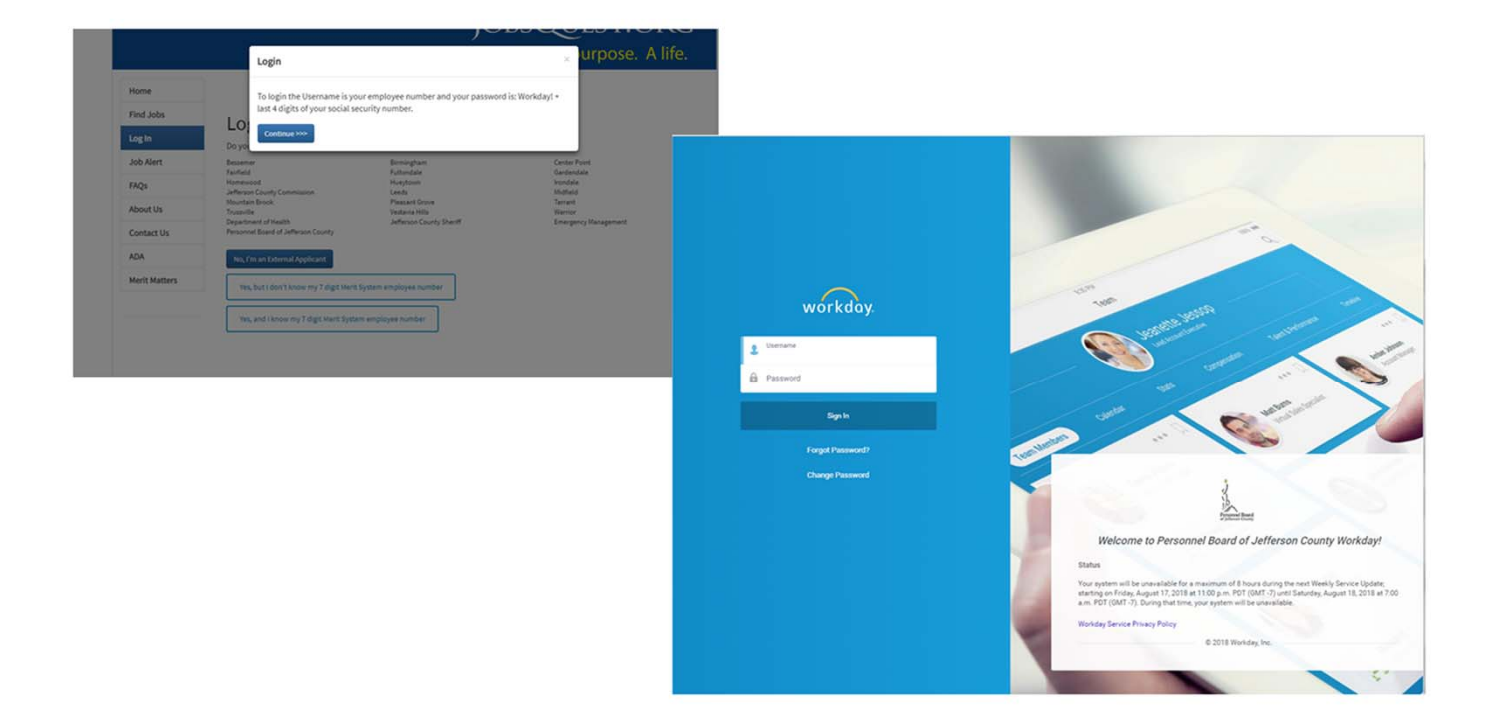

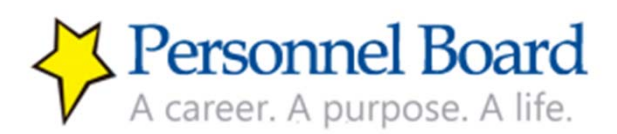

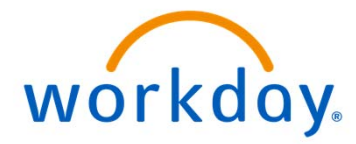

Once on the Workday login page, you must enter your credentials to enter the system. Your username will be your 7 digit Merit System employee number. Please note your Employee Number refers to your 7-digit Merit System employee number. You may have another number that is issued by your employing agency; using that number will not work when attempting to login to Workday.

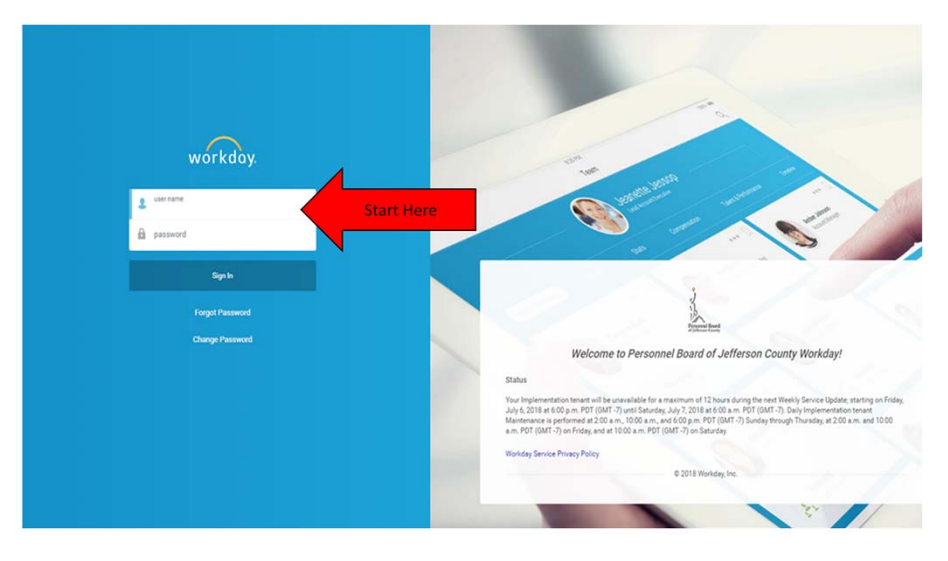

Next, enter your password. If this is the first time you are logging into Workday, then you must use the temporary password **Workday!Last4SSN** (Workday! and the last 4 digits of your social security number). So, if your SSN ends in 4567, then your temporary password would be Workday!4567. Then click "sign in."

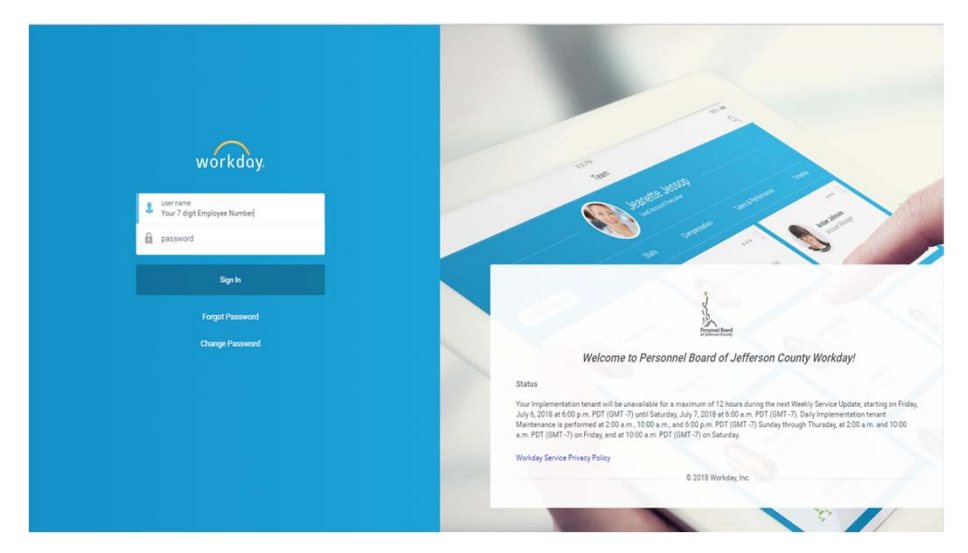

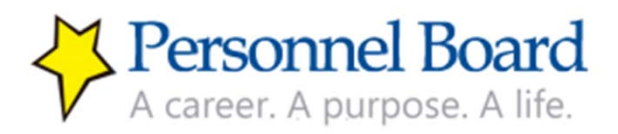

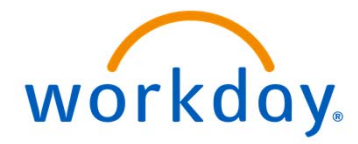

You will be prompted to change your password. Your new password must be a **minimum of 8 characters** and contain at least:

- 1 uppercase letter and 1 lowercase letter
- 1 special character (!@#\$%^&\*\_+?)
- 1 number

Please store your password in a secure location.

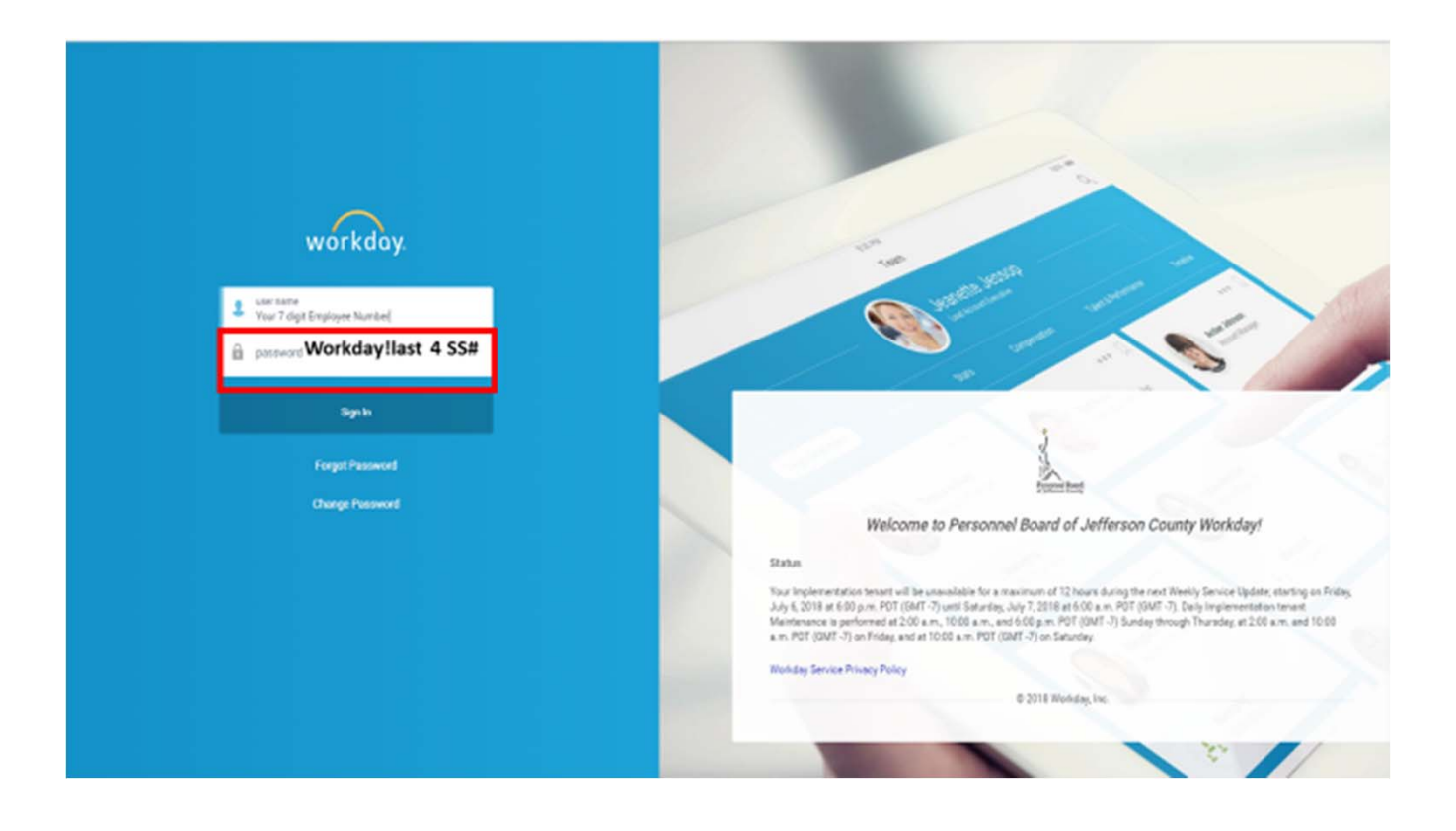

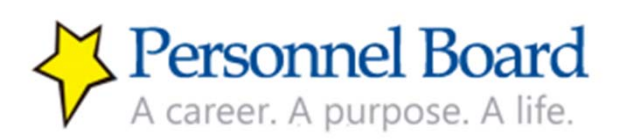

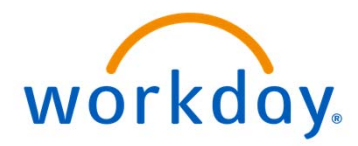

## IMPORTANT – READ BEFORE YOU BEGIN - Career Profile

As an internal Merit System employee, you will apply to jobs within the Merit System using a Career Profile. So, the first thing you must do is set up a Career Profile by

- 1. Reviewing and updating your contact information
- 2. Adding your experience (job history), education, and any certifications/licenses.

#### If you apply to a job before setting up a career profile, then your application will be blank and you will be deemed not qualified for the job.

The next several pages will outline how to set up a career profile within Workday. In order to effectively complete your Career Profile, you will need to have the following information available:

- Your accurate contact information, including personal email, work email, personal phone, work phone, and home address.
- Your job history including job title, employer, dates of employment, and a listing of your responsibilities and job duties.
- Your educational information including your school, degree, dates of attendance, and major area of study.
- Any certifications that you have completed. These would include specific professional certifications and licenses that you have been issued (e.g., a Paramedic License, Microsoft Technology Associate certification, or Senior Professional in Human Resources Certification, among others). You will need the name of the certification, the issuing agency, the date of issuance, and, if applicable, the expiration date). You can also supply copies of your certifications as attachments.

The above information will likely be contained within an up-to-date resume that you may have, so it will be important to have that at hand when completing your Career Profile.

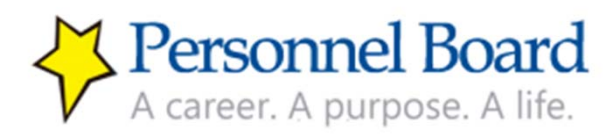

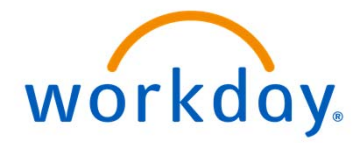

#### **Review & Update Contact Information**

Once you are logged in, you will be on the Workday Home Screen. <u>The first thing you</u> <u>should do is review and make any needed changes to your contact information.</u> Having accurate and up-to-date contact information is essential to ensure that you receive important information from the Personnel Board and that you are able to be contacted about potential job opportunities to which you apply. Follow the steps below to review your contact information and make any necessary changes.

Type "My Contact Information" in the search box to in the top-left corner of the screen and hit enter:

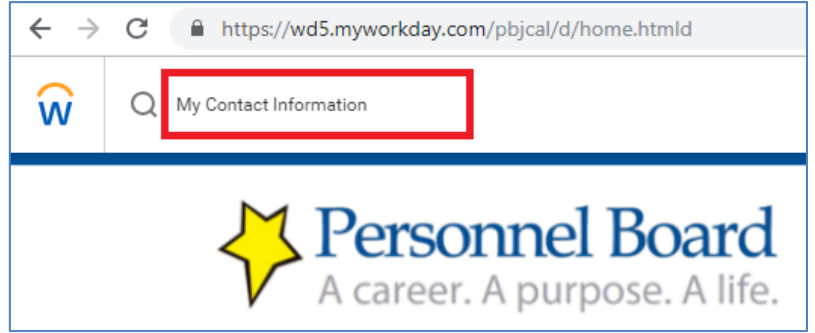

You should then have an item under your search results titled "My Contact Information." Click this to review your contact information.

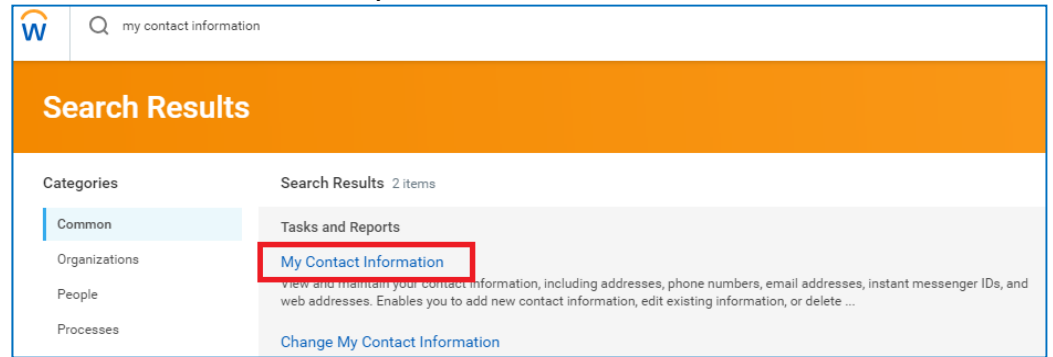

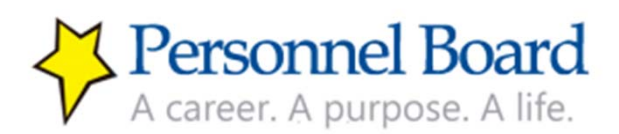

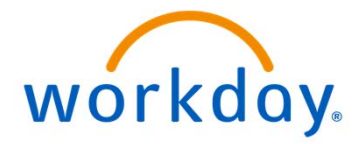

Review & Update Contact Information (continued)

You should notice two sections to your contact information: Home Contact Information and Work Contact Information. Please review both sections. To edit any of your contact information click the "Edit" button at the top-left.

| My Contact Information                           |          |              |                    |                |         |        |
|--------------------------------------------------|----------|--------------|--------------------|----------------|---------|--------|
| Edit<br>Home Contact Information                 |          |              |                    |                |         |        |
| 1 item                                           |          |              |                    |                |         |        |
| Address                                          |          | Usage        |                    |                | Visibil | ity    |
| Birmingham, AL<br>United States of America       |          | Home (Primar | y)                 |                | Privat  | e      |
| 2 items                                          |          |              |                    |                |         |        |
| Phone Number                                     | Device   |              | Usage              |                |         | Visib  |
| 密 +1 (205)                                       | Mobile   |              | Home (Primary)     |                |         | Priva  |
| 窗 +1 (205)                                       | Landline |              | Home               |                |         | Priva  |
| Zitems  Work Contact Information                 |          |              |                    |                |         |        |
| Address                                          |          | Usage        |                    |                |         | Visibi |
| Birmingham, AL 35203<br>United States of America |          | Business (F  | Business (Primary) |                |         | Publi  |
| 4                                                |          |              |                    |                |         |        |
| 1 item                                           |          |              |                    |                |         |        |
| Phone Number                                     |          | Device       |                    | Usage          |         |        |
| 图 +1 (205)                                       |          |              |                    | Work (Primary) |         |        |
| 4                                                |          |              |                    |                |         |        |
| 2 items                                          |          |              |                    |                |         |        |
| Email Address                                    |          |              | Usage              |                |         |        |
| ⊠ <b>, "</b> , ',                                |          |              | Work (Primary)     |                |         |        |

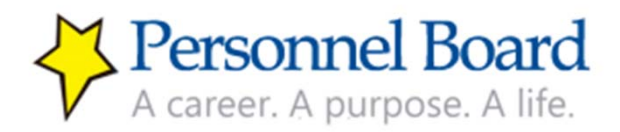

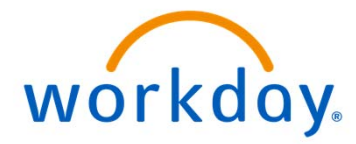

Review & Update Contact Information (continued)

To make the edit, you must then scroll to section by section and click the pencil icon on any sections that you wish to update.

After making the update within that section click the checkmark icon  $\checkmark$  to execute the change and then move on to the next section. NOTE: You cannot edit "Business Location" within your Contact Information.

| Home Contact Information   |   |
|----------------------------|---|
| Primary Address            |   |
| Address                    | Ø |
| Usage                      |   |
| Visibility<br>Private      |   |
| Additional Address         |   |
| Primary Phone              |   |
| Phone<br>+1 (205) (Mobile) | Ø |
| Additional Phone           |   |
| Phone<br>+1 (205)          | × |

After updating all necessary sections, <u>click "Submit"</u> at the bottom of the page <u>and</u> <u>then click "Done."</u>

| Submit          | Save for Later   | Cancel                                                                                                    |  |
|-----------------|------------------|----------------------------------------------------------------------------------------------------|--|
|                 |                  |                                                                                                    |  |
| M Dourson       | nol Doord        | I Contraction of the second second second second second second second second second second second second second |  |
| <u>S rerson</u> | nel board        | L                                                                                                    |  |
| A career. A     | purpose. A life. |                                                                                                    |  |

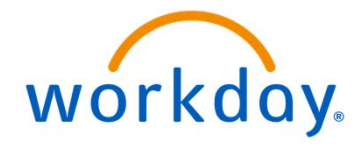

#### Set up Your Career Profile

Now you are ready to set up your career profile. Your career profile is:

- The basis for all of your submitted applications
- An important part of what hiring managers will review and use to evaluate your qualifications for a position

You must set up your career profile <u>before</u> applying to any job. Your career profile will be saved for all future application submissions.

| Implementation - pbjcal1 |                                                                     |                |                     |           |                          |   | > |
|--------------------------|---------------------------------------------------------------------|----------------|---------------------|-----------|--------------------------|---|---|
| Q Search                 |                                                                     |                |                     |           | ţ                        | Ð | 0 |
| <                        | A career. A purpose. A life.                                        |                | Merit Sys<br>Intern | nal Car   | eer Site                 |   |   |
|                          | Welcome, Gregory Bone                                               |                |                     |           | ŝ                        |   |   |
|                          | Announcements                                                       | 5 Applications |                     |           |                          |   |   |
|                          | APPLY FOR A JOB<br>Welcome to the Merit System Internal Career Site | career         | Inbox               | Directory | Processes<br>Awaiting Me |   |   |
|                          | Inbox                                                               |                |                     |           |                          |   |   |
|                          |                                                                     |                |                     |           |                          |   |   |

Start at the "career" icon, which is called a worklet, on the Workday home page.

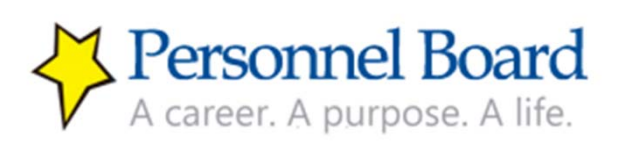

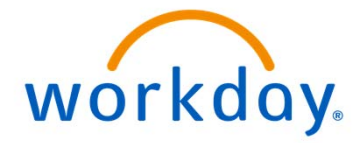

# Set up Your Career Profile (continued)

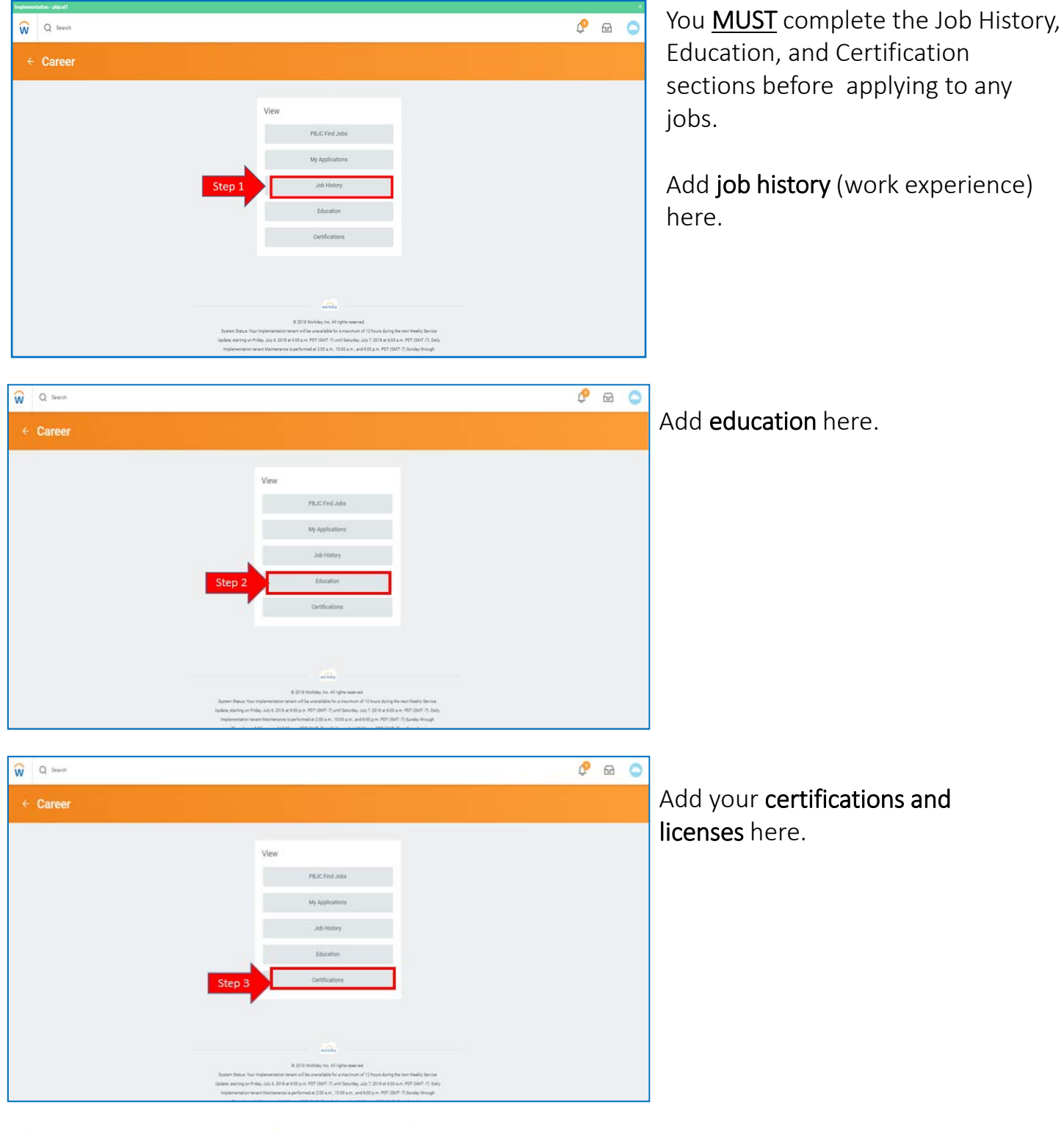

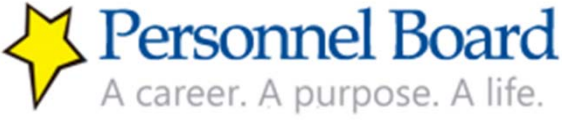

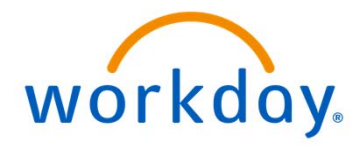

| ementation - pbjcal1 |                                                                                                    |       |
|----------------------|----------------------------------------------------------------------------------------------------|-------|
| Q Search             |                                                                                                    | P 🖻 🤇 |
| Career               |                                                                                                    |       |
|                      |                                                                                                    |       |
|                      | View                                                                                                    |       |
|                      | PBJC Flind Jobs                                                                                                    |       |
|                      | My Applications                                                                                                    |       |
|                      | Step 1 Job History                                                                                                    |       |
|                      | Education                                                                                                    |       |
|                      | Certifications                                                                                                    |       |
|                      |                                                                                                    |       |
|                      |                                                                                                    |       |
|                      | wilder                                                                                                    |       |
|                      | © 2019 Workday, Inc. All rights reserved.<br>System Status: Your Implementation transmit be annualized for a maximum of 12 hours during the next Weekly Service                                                                                                    |       |
|                      | uppene, training on mole, July Is, July a set to by Jim. Pri ( (low r - r) prin samaly, July - A set as to July an Pri ( (low r - r), swip<br>Implementation teamst Maintenance is performed at 200 a.m., 1000 a.m., and 600 p.m. P0T ( (low r - r), Sunday through |       |
|                      |                                                                                                    |       |
| Q. Search            |                                                                                                    | ¢ 🖻 ( |
| ob History           |                                                                                                    |       |
| regory Bone 🛲        |                                                                                                    |       |
| on arteral           |                                                                                                    |       |

To begin, click on the Job History tab. Job History is where you list current & previously held jobs and responsibilities.

To add a job that you've held, click the "add" button on the bottom left of the Job History page.

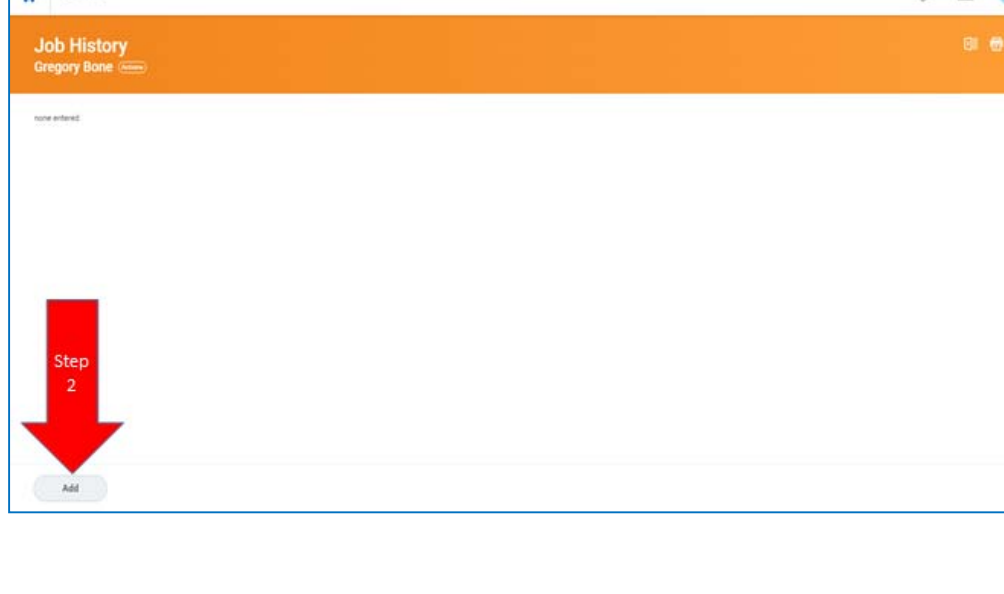

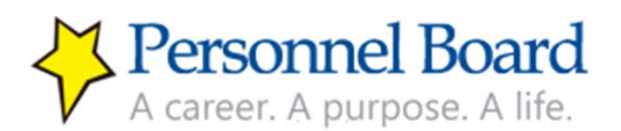

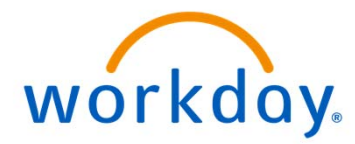

When entering your job history, you should enter your jobs beginning with your current or most recent and then add past jobs in chronological order from most recent to farthest in the past.

First, enter the job title and company for the specific job.

\*Please note the red asterisks (\*) are required fields. The remaining fields are optional & completed at your discretion. However, failing to provide a detailed description of your related experience in the Job History section of your application may result in your disqualification or hiring managers not reviewing your application favorably.

| Impleme                       | tation - pbjcall                                                                                                    |                                      |                     |     |
|-------------------------------|----------------------------------------------------------------------------------------------------|--------------------------------------|---------------------|-----|
| ŵ                             | Q Search                                                                                                    | ¢                                    | Ð                   | 0   |
| A<br>G                        | dd Job History<br>egory Bone 🛲                                                                                                    |                                      |                     |     |
| IN:<br>Pla<br>pro<br>EN<br>Fo | TRUCTIONS – JOB HISTORY (EXPERIENCE)<br>ase input your job history (i.e., work experience) on this page. You should enter each job you have held and its corresponding job detail. You should begin by clicking ADD and entering your current (or most recent) jo<br>viously held job(s) in order from most recent to oldest. To add each job, click ADD. After entering all of your jobs, click SUBMIT. You may also click SAVE FOR LATER at any point, if you need to leave and come back PLOYER FIELD: If your employer is not in the list - click the checkbox below and add your EMPLOYER as new.<br>detailed step-by-step instructions for entering your job history, click HERE. | b <mark>and the</mark><br>o your pro | n adding a<br>file. | iny |
|                               | Job Title * Step 3                                                                                                    |                                      |                     |     |
|                               | Create New Start Date * MM / DD /YYYY 💼                                                                                                    |                                      |                     |     |
|                               | End Date MM / DD / YYYY 💼                                                                                                    |                                      |                     |     |
|                               | Submit Save for Later Cancel                                                                                                    |                                      |                     |     |

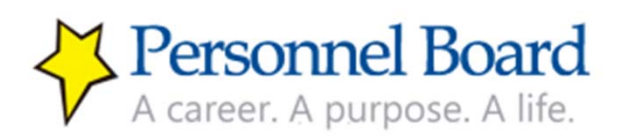

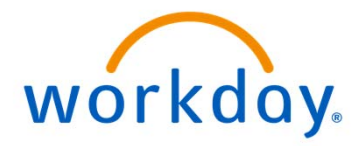

| <form></form>                                                                                                    | picmentation - pbjcal1                                                                                                    |                                                                                                    |                              |                     | ×   |
|----------------------------------------------------------------------------------------------------|----------------------------------------------------------------------------------------------------|----------------------------------------------------------------------------------------------------|------------------------------|---------------------|-----|
|                                                                                                    | Q Search                                                                                                    |                                                                                                    | P                            | Ð                   | 0   |
| <complex-block></complex-block>                                                                                                    | Add Job History<br>Gregory Bone and                                                                                                    |                                                                                                    |                              |                     |     |
|                                                                                                    | INSTRUCTIONS - JOB HISTORY (E<br>Please input your job history (i.e., v<br>previously held job(s) in order from<br><b>EMPLOYER PLEUE</b> ) frou emelgene<br>For detailed step-by-step instructio | CPERENCE)<br>ork experience) on this page. You should enter each job you have held and its corresponding job detail. You should begin by clicking AED and entering your current (or most recent)<br>on and recent to oddest. To add each job, click AED. After entering all of your jobs, click SUMENT. You may also click SUME FOR LATER at any point, if you need to leave and come back<br>is not in the list -click the checkbox below and add your EMPLOYER as new.<br>ns for entering your job history, click HERE. | job and then                 | a adding a<br>file. | ny  |
| <form></form>                                                                                                    | Job Title Company Create New Start Date End Date Responsibilities and Achievements                                                                                                    | Note: You may have to<br>"Create New" to enter the<br>name of the Company if it is<br>not listed in (Step 4)                                                                                                    |                              |                     |     |
|                                                                                                    | Submit Save for I                                                                                                    | Cancel                                                                                                    |                              |                     |     |
|                                                                                                    | Q Search                                                                                                    |                                                                                                    | ¢                            | Ð                   | C   |
|                                                                                                    | Add Job History<br>Gregory Bone                                                                                                    |                                                                                                    |                              |                     |     |
| See for Liter Cancel     Image: Concel     Image: Concel                                                                                                    | For detailed stop-by-stop instruction<br>July Tole<br>Company<br>Orate New<br>Start Date<br>End Date<br>Responsibilities and Advenments                                                          | a for entering your job history, click HERE.                                                                                                    |                              |                     |     |
| Add Job History Cregory Bone       Copy and paste or     type information     here     w//o/mmile     w//o/mmile     w//o/mmile     copy     copy     c        | Submit Save for L                                                                                                    | aer Cancel                                                                                                    |                              |                     |     |
| Add Job History<br>Gregory Bone  Constructions - Job History (DPERINC) Provide the stand by the stand by the st | N Q Search                                                                                                    |                                                                                                    | ¢                            | Ð                   | 0   |
| NETROCTORS - X8 NETROF (DEPENDEC): Plane inpoly rays jub history (i.e., welk repetiment) on the page. You should netre each jub you bake adding any prevended history for an endpower in not recent to relief. Is add each jub, click ADD. Alter entring all of your plat, click SDMPT. You may also click SDMPT. You may also click SDMP    | Add Job History<br>Gregory Bone                                                                                                    |                                                                                                    |                              |                     |     |
| Ab The     •       Corputy     •       Corputy     •       Control We     •       Set Stark     •       Basit Stark     •       Margonal Mittee and Autonements     •         Regressibilities and Autonements         Step 6                                                                                                    | INSTRUCTIONS - 208 HISTORY (E)<br>Please input your job history (J.s., w<br>previously held pb(s)) in order from<br>CMM-CORE PLEASE (If your employee<br>For detailed step-by-step instruction   | PERENCE)<br>If a reparticip) on this gags. You should enter each job you have held and its corresponding job detail. You should begin by clicking ADD and entering your current (or most recent<br>to olders). To add each job, click ADD. Alter entering all of your job, click SUMMT. You may also click SUVE FOR LATER at any point, if you need to leave and come bar<br>in not to the latt-click the divedbox below and add your EMPLOYER as new.<br>In for entering your job history, click INTER.                  | ) job and th<br>k to your pr | in adding<br>ofile. | any |
| Reposabilities and Advectorials                                                                                                    | Jub Tite  Congany Construct New Start Date For Date                                                                                                    | Copy and paste or<br>type information<br>here                                                                                                    |                              |                     |     |
|                                                                                                    | one onen<br>Responsibilities and Achievements                                                                                                    | Step 6                                                                                                    |                              |                     |     |

If your company is not listed, please click "create new" to add the company.

Next, select the date by clicking on the calendar or typing the month, date, and year.

Next, add your key duties, responsibilities, and achievements. Please be sure to click "submit" or "save for later." If you do not click on submit or save for later, your information will not be saved.

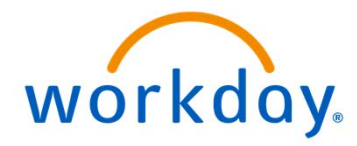

| Create New                        | $\checkmark$                                                                                                    | After you click "Submit"                                                                                                    |
|-----------------------------------|----------------------------------------------------------------------------------------------------|----------------------------------------------------------------------------------------------------|
| Company Name                      | * Test                                                                                                    | remember to click "Done" to                                                                                                    |
| Start Date                        | * 08/21/2018                                                                                                    | move to the next screen                                                                                                    |
| End Date                          | MM / DD / YYYY                                                                                                    |                                                                                                    |
| Responsibilities and Achievements | environment. Serves as classroom instruct<br>techniques appropriate to adult learners. Er<br>include developing and administering quesi<br>with member jurisdictions and co-workers t<br>assess training needs; and, to promote the | xr for assigned IT and/or soft skills training courses using varied training<br>atabilahes and implements procedures for evaluating training initiatives to<br>isonaires and other instruments to measure training effectiveness. Interacts<br>o establish and maintain good communications and work relationships; to<br>departments services. |
| Location                          | Birmingham, AL                                                                                                    |                                                                                                    |
| Refer                             | Test Reference                                                                                                    |                                                                                                    |
| Conta Step ation                  | 205.555.5555                                                                                                    |                                                                                                    |
| 7                                 |                                                                                                    |                                                                                                    |
|                                   |                                                                                                    |                                                                                                    |
|                                   |                                                                                                    |                                                                                                    |

After you click "submit," click "done" to move to the next screen.

| _ |                                |
|---|--------------------------------|
|   | Process Successfully Completed |
|   | > Details and Process          |
|   |                                |
|   |                                |
|   |                                |
|   |                                |
|   |                                |
|   |                                |
|   |                                |
|   |                                |
|   |                                |
|   |                                |
|   |                                |
|   | $\checkmark$                   |
|   | Done                           |
|   |                                |

A message stating you have successfully updated your information will be displayed. Click "done."

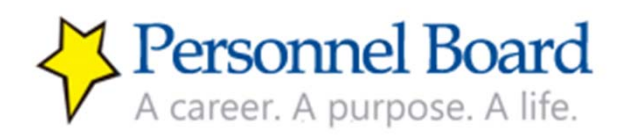

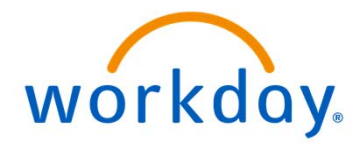

Once you have clicked "Done," then you will see a summary page of the job history that you have added. To add additional jobs, click "add" button & repeat steps outlined on pages 18-19. After adding all jobs, click "submit."

As you add your information, your Job History page will look similar to the example below. Note: You can edit or remove any entered job history by clicking on the "Edit" or "Remove" buttons on the right portion of the summary table.

If you have finished entering your work history, click the "W" in the left corner to return to the Workday home page.

| Q Search                           |             |            |                                           |                                                                                                    |                        |           |                                                                                                    |      | P 🗗 (  |
|------------------------------------|-------------|------------|-------------------------------------------|----------------------------------------------------------------------------------------------------|------------------------|-----------|----------------------------------------------------------------------------------------------------|------|--------|
| lob History<br>iregory Bone (2000) |             |            | Cre                                       | eating Job                                                                                                    | His                    | tor       | y                                                                                                    |      |        |
| bb History 5 items                 |             |            |                                           |                                                                                                    |                        |           |                                                                                                    |      |        |
| lob Title                          | Company     | Start Date | End Date                                  | Location                                                                                                    | Contact<br>Information | Reference | Responsibilities and Achievements                                                                                                    |      |        |
| Director of Training & Education   | ProEquities | 01/08/2008 | Once<br>"Job H<br><br>Note:<br>ab<br>info | Birmingham, Alabama<br>e completed your<br>History" page will<br>ook like this.<br>You will have the<br>ility to Edit the<br>ormation and/or<br>Remove the<br>information. | 2052665168             | Jeff Ball | Developed and executed training initiatives for<br>120 employees and 1500 field representatives<br>+ Managed training & education events for the<br>firm<br>+ Maintained and encouraged internal & external<br>relationships<br>- Responsible for the training & development<br>opportunities within the firm<br>Key Contributions<br>- Lead Practice Management Coaching Program<br>for 8 years<br>- Lead Practice Management Coaching Program<br>for 8 years<br>- Lead Oracide Management Coaching Program<br>for 8 years<br>- Lead Oracide Management Coaching Program<br>for 8 years<br>- Lead Oracide Management Coaching Program<br>- Developed and deventual applications<br>- Trained Internal departments to use distance<br>learning tools to support field force<br>- Developed and executed 25 step operating<br>procedure for on-boarding for waitions<br>- Conducted over 130 webmars a year for the last<br>4 years | Edit | Remove |
| Technical Trainer                  | RealtySouth | 05/07/2003 | 01/08/2008                                | Birmingham, Alabama                                                                                                    | 2053252300             | Dawn      | Responsible for the training & development of 23                                                                                                    | Edit | Remove |

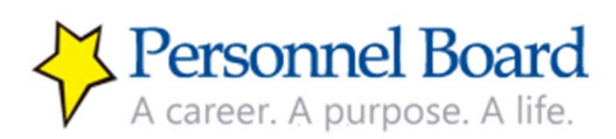

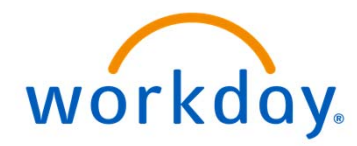

## Set up Your Career Profile (continued) - Education

Now that you have added your work history, you should proceed with entering your Education. To do this, from the home page, again click on the "Career" worklet.

| implementation - phjcafl |                                                                                                    | ×     |                                                    |
|--------------------------|----------------------------------------------------------------------------------------------------|-------|----------------------------------------------------|
| Q Search                 |                                                                                                    | Ǻ 🖻 🥥 |                                                    |
| ← Career                 |                                                                                                    |       | lo add your education, click on the Education tab. |
|                          | View         PBuC Pind Jobs         My Applications         Job Hatary         Step 2       Excelon         Cetifications         Cetifications         Cetifications |       |                                                    |
| W Q favoti               |                                                                                                    | de 🖉  |                                                    |
| Education                |                                                                                                    | 81 10 | hen click "add" on the                             |
| None entered             |                                                                                                    |       | bottom left.                                       |
| Start<br>Here            |                                                                                                    |       |                                                    |

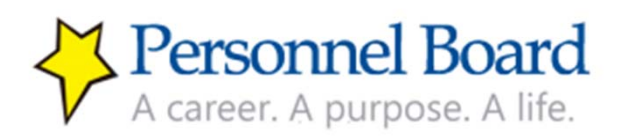

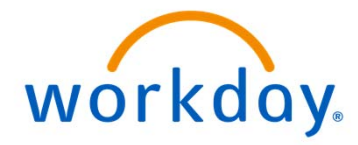

# Set up Your Career Profile (continued) - Education

| NUMERICASI-ENCLUIDE         Provide provide details to pay by a book of by by by by by by by by by by by by by                                                                                                    | Next, select the school if it is<br>listed.<br>*NOTE: High School will have to<br>be added. High Schools are not<br>searchable.                                               |
|----------------------------------------------------------------------------------------------------|----------------------------------------------------------------------------------------------------|
| REINCOde SECION<br>Response to a star to body the tay by doing 200 optications that decides in the decides and dependent in the optication dates doing and decides down of the optication dates do to 200 Prove to a start down of the optication dates do to 200 Prove to a start down of the optication dates do to 200 Prove to 200 Prove to | If your school is <u>not</u> listed, check<br>the box and add the school.                                                                                                    |
| Stricture       Core       Image: Core       Image: Core <td< td=""><td>Next, enter the degree, degree<br/>received, field of study, first year<br/>attended, last year attended, and<br/>GPA.<br/>Don't forget to click "submit" or<br/>"save for later."</td></td<>                                                                                                    | Next, enter the degree, degree<br>received, field of study, first year<br>attended, last year attended, and<br>GPA.<br>Don't forget to click "submit" or<br>"save for later." |

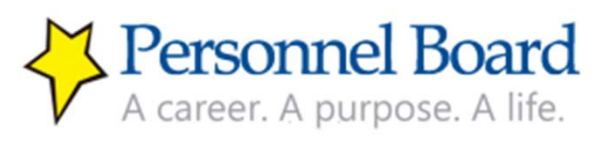

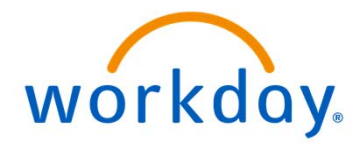

#### Set up Your Career Profile (continued) - Education

After you've entered all of your information, your Education screen will look like the example below. To add additional education, click "add" & repeat steps outlined on page 22. After adding all education, click "submit" and then click "done".

Again, you have the ability to edit and/or remove any incorrect information by clicking the corresponding buttons on the right of the table.

After you have finished entering your education, click the "W" in the left corner to return to the Workday home page.

| Q Search                                                                                                    |           |                        |                      |                    |      | ǰ 🖻    |    |
|----------------------------------------------------------------------------------------------------|-----------|------------------------|----------------------|--------------------|------|--------|----|
| ucation                                                                                                    |           |                        |                      |                    |      | 0      | 16 |
| tion - Jacobi<br>Constraint of Study Verr Degree Received Last Verr Attended Internet of Study Verr Degree Received Last Verr Attended Internet of Study Verr Degree Received Internet of Study Verr Degree Received Internet of Study Verr Degree R |           |                        |                      |                    |      |        |    |
| 1001                                                                                                    | Degree    | Field of Study         | Year Degree Received | Last Year Attended |      |        |    |
| bama A & M University                                                                                                    | Bachelors | Mechanical Engineering | 1990                 | 1990               | Edit | Remove |    |
|                                                                                                    |           |                        |                      |                    |      |        | Þ  |
|                                                                                                    |           |                        |                      |                    |      |        |    |
|                                                                                                    |           |                        |                      |                    |      |        |    |

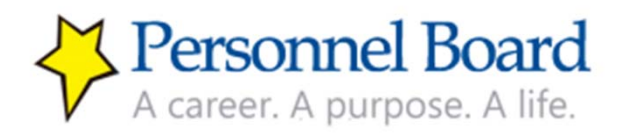

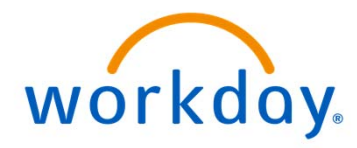

# Set up Your Career Profile (continued) – Certifications/Licenses

Now that you have added your work history and your education, you should proceed with entering any job-relevant certifications and licenses you have obtained. To do this, from the home page, again click on the "Career" worklet.

| Q Search                                                                                                    |                                                                                                    | 🤗 🖻 🥥                                                                                                    |
|----------------------------------------------------------------------------------------------------|----------------------------------------------------------------------------------------------------|----------------------------------------------------------------------------------------------------|
| Career                                                                                                    |                                                                                                    |                                                                                                    |
|                                                                                                    |                                                                                                    |                                                                                                    |
|                                                                                                    | View                                                                                                    |                                                                                                    |
|                                                                                                    | PBJC Find Jobs                                                                                                    |                                                                                                    |
|                                                                                                    | My Applications                                                                                                    |                                                                                                    |
|                                                                                                    | Job History                                                                                                    |                                                                                                    |
|                                                                                                    | Education                                                                                                    |                                                                                                    |
|                                                                                                    | Step 3 Certifications                                                                                                    |                                                                                                    |
|                                                                                                    |                                                                                                    |                                                                                                    |
|                                                                                                    | and,                                                                                                    |                                                                                                    |
|                                                                                                    | B 2018 Workday, Inc. All rights near-well.<br>System Datase: Your threptometation means of 1B workalable for amaximum of 1D lours during the m<br>Update: extention on Friday July (2018 at 500 pm. PCI (2017 -7) world Boarday July -2018 at 600 pm.<br>Incident entropy of the mark Nearonaeux on Section and a 100 pm. PCI (2017 -7) | 1 Weekly Services<br>07 (00:7-7) Dely<br>Version Provady                                                                                                    |
|                                                                                                    |                                                                                                    |                                                                                                    |
| input any trained certifications on this page. To enter a ce<br>the certification) and the Name of the certification. To ent<br>to report Intel <sup>®</sup> | form, stá XXX and enter the varied the conflicture. If you attempt to able a set floation and the system inductors that there are "No<br>watch enfloation, dick XXX. Alter retempt all of your certifications, acids XXXXXXXXXXXXXXXXXXXXXXXXXXXXXXXXXXXX                                                                               | nation Sauce" ben disk the devidear wet to "V par annue ford the set fination, does here." Den einer the lawer 1 e, the approximate the weet to have not sime back to para politie. For detailed site-by-dep instructives for energingsar — controllators, doi <u>NEE</u> |
|                                                                                                    | 0                                                                                                    |                                                                                                    |
|                                                                                                    |                                                                                                    |                                                                                                    |

Always Click "cannot find cert"

To enter a certification or license, click on the Certifications tab.

You can then proceed with entering your certification/ license. The certification/license list is not pre-populated, so you should always check the box next to "If you cannot find the certification, check here."

Then enter the Issuer (i.e., the agency issuing the certification) and Name of the certification.

To enter each certification, click "add." After entering all of your certifications/licenses, click "submit."

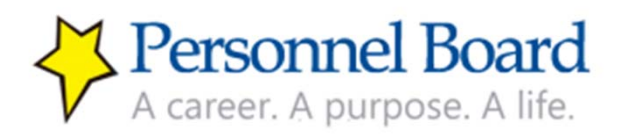

#/00/WWY A

WI/DD/YYYY 🖻

Save for Later Cancel

> Attachments

Renne

Att

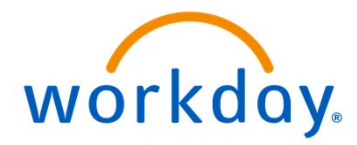

#### Apply to a Job

Once you have updated your contact information and set up your career profile, you are ready to look for and apply to any jobs of interest. Please remember, if you do not complete your career profile prior to applying to a job, then you will likely be deemed not qualified due to lack of information about your qualifications.

To view jobs available for application, click the "Career" worklet on the Workday home page.

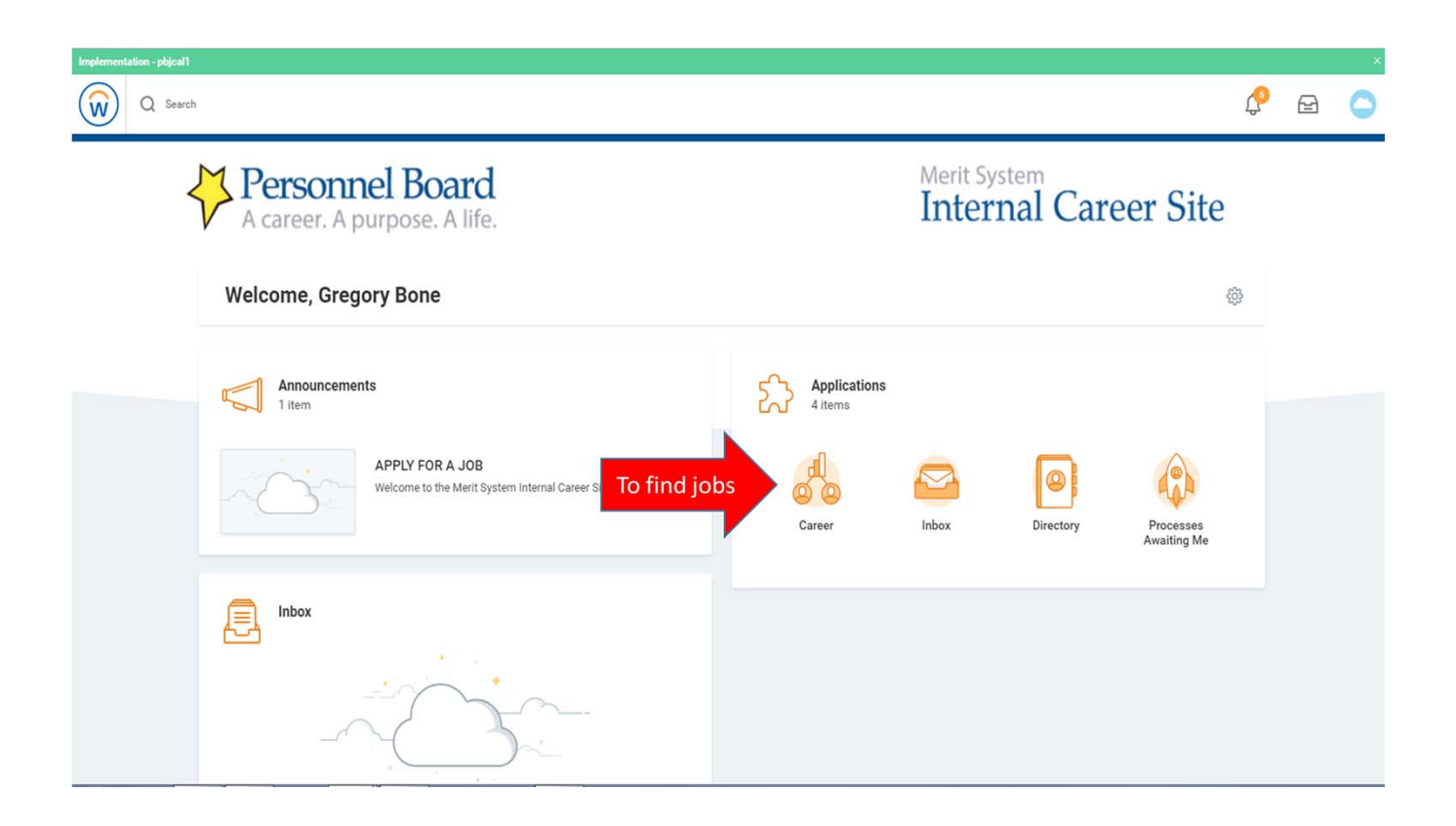

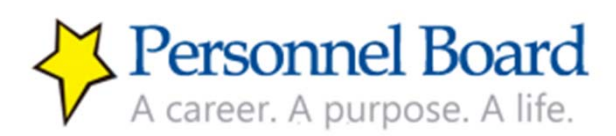

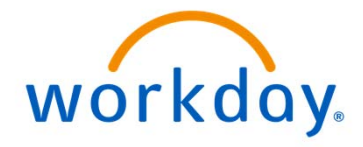

# Apply to a Job (continued)

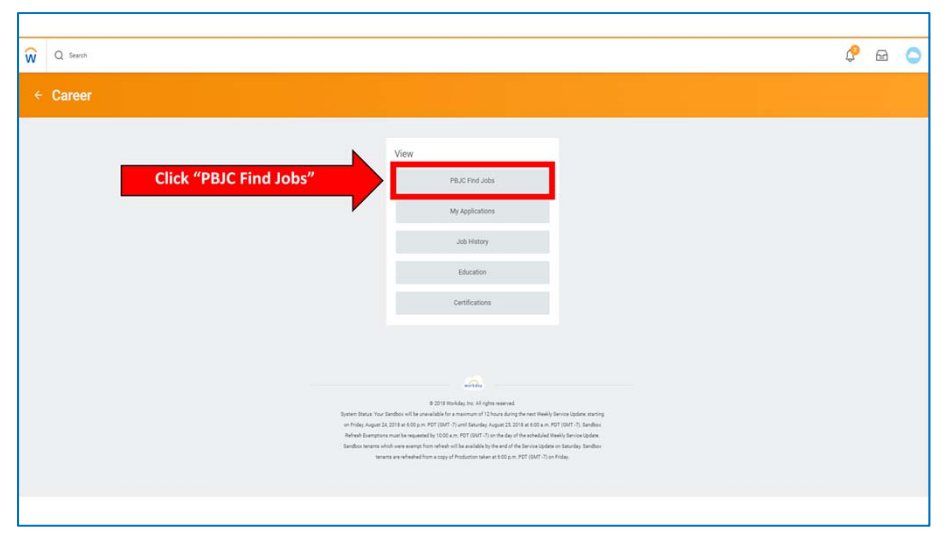

Click on "PBJC Find Jobs" tab to search current job postings.

| ŵ                                                                                  | Q faut                                                                                                    |                                         |                                                  | ¢   | 0 |
|------------------------------------------------------------------------------------|----------------------------------------------------------------------------------------------------|-----------------------------------------|--------------------------------------------------|-----|---|
|                                                                                    | iew Job Posting Details                                                                                                    |                                         |                                                  | ¢ e | ø |
| Jo                                                                                 | b Description<br>1027 for Salary Tangan                                                                                                    |                                         |                                                  |     |   |
| 0.0                                                                                | KE DATE.                                                                                                    | Job Details                             | e,                                               |     |   |
| SLA                                                                                | BALEY .                                                                                                    | Job Regulation (D<br>Location           | R0000054                                         |     |   |
| Und and and and and and and and and and a                                          | as prior familiare un in index giving serving and standing in the data of enginese of a sign standing botto de union, motion, set musi<br>uning prostares and horn to server, simplement ingo familiare in the simplement of a sign standing botto descent is special in a regulation<br>provide a standing botto is provide a sign of familiare in the simplement of a special standing botto descent is special<br>standing botto descent in the simplement is a special standing botto descent in the simplement is a special<br>standing botto descent in the simplement is a special standing botto descent in the simplement in the simplement<br>set of a standing botto descent in the simplement is a special standing botto descent in the simplement<br>set of a standing with a special standard standing provides and standing botto descent in the special standing botto<br>set of a standard standing bottom is provide a special standard bottom is a special standard bottom is a<br>special standard bottom is provide a standard bottom is a special standard bottom is a special standard bottom is a<br>special standard bottom is provide a special standard bottom is a special standard bottom is a special standard bottom is a<br>special standard bottom is provide a special standard bottom is a special standard bottom is a special standard bottom is a<br>special standard bottom is provide a special standard bottom is a special standard bottom is a special standard bottom is a special standard bottom is a special standard bottom is a special standard bottom is a special standard bottom is a special standard bottom is a<br>special standard bottom is provide a special standard bottom is a special standard bottom is | Poeting Date<br>Job Family<br>Tome Type | 00/25/2010 - hoday<br>Associationg<br>Full targe |     |   |
| 77 Gee<br>Acto<br>Sign bark<br>real<br>far<br>Sign bark<br>far<br>sign bark<br>far | NOL AND INTEE<br>Tests for all particles of provide strategic direction to important and ensures complexes in balancy, tests and using particles and particles and particles<br>and the all particles and particles and particles and particles that (FUAE). Charms (in a most in the readine of extramines are a reportant<br>particle). The test strategic and particles and particles (in a particle direction), and particles and particles are approximately<br>particles. The test strategic and particles are approximately and particles are approximately and particles are approximately<br>the test strategic and particles are approximately and particles are approximately and particles are approximately and particles are<br>the test strategic and particles are approximately and particles are approximately and particles are approximately and particles are approximately and particles are approximately and particles are approximately and particles are approximately and particles are approximately and particles are approximately and particles and particles are approximately and the particles are approximately and particles are approximately and the particles and particles are approximately and the particles and particles are approximately and the particles and particles are approximately and the particles are approximately approximately appro                        | Job Type<br>Dependacy Department        | Replet<br>Meet Speen ()                          |     |   |

If you see a job for which you are interested, click the job title to open the posting and then click "Apply." Your Career Profile will display.

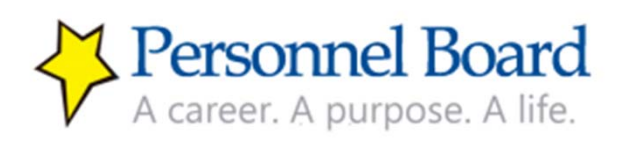

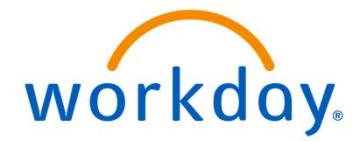

#### Apply to a Job (continued)

If you wish to update to your Career Profile, click "Go To Your Profile." **If you leave the job posting to go to your profile, you** <u>MUST</u> **return to the job posting and click "submit."** If you do not go back to the posting and click "submit" you will <u>NOT</u> be an applicant for the desired job.

You should also answer any questions presented and, if desired, attach a copy of your resume prior to clicking "submit." **Attaching a resume is strongly encouraged.** 

| Apply to Job<br>Internal: Principal Accountant imm                                                                                                    |                                                                                                    |
|----------------------------------------------------------------------------------------------------|----------------------------------------------------------------------------------------------------|
| INSTRUCTIONS Welcome to the Merit System Internal Career Site! As a Merit System employee, you must apply for Merit System jobs through this site. If you apply through our externa STEP 1 - Set up your CAREER profile. Before you apply for your first job within the Merit System Internal Career Site, please complete your CAREER profile by clicking on profile, you can apply for a job. For more detailed information on setting up your CAREER profile, please click HERE. STEP 3 - Lit                                                                                                    | application site your application may be disqualified.<br>The Career loon on your home page. Click on each section (Education, Job History, and Certifications) to update your information. Once you have completed your CAREER<br>a your Career profile, click 60 TO YOUR PROFILE. If you leave the job posting to go to your profile, you MUST return to the job posting and click SUBMIT. If you do not go |
| back to the posting and click SUBMIT you will NOT be an applicant for the desired job. You should also answer any questions presented and, if desired, attach a copy of y<br>To go to your home page at any time click the "W" icon at the top left of the screen.                                                                                                    | our resume prior to clicking SUBMIT.                                                                                                    |
| Job Bristory         Terr Terr Agust 2019 - Present [Brinnigham, AL]         Monotation of controls the general and taxing and educational development programs to meet the identified needs of employees and member providence services are readiness of taxing and educational development programs to meet the identified needs of employees and member providence services are readiness of taxing and educational development and produces or evaluate and purchases instructional materials, reading and educational development and opposites to reading commentation. Services are readiness of taxing and educational development and completes of taxing territorials are services are readiness of taxing and educational development and completes of taxing territorials are services are readiness of taxing and educational materials, reading and educational development and completes of taxing territorials are services are readiness of taxing and educational development and completes of taxing territorials are services are readiness of taxing and educational development and completes of taxing territorials are services are readiness of taxing and educational development and completes of taxing territorial and educational development and completes of taxing territorials are services are readiness and optical territorials are readiness and optical territorials are readiness and optical territorials are readiness and their instruments to measure acting territorials are readiness and convertes to taxing territorials are readiness and territorial are reading territorial and complete territorials are reading territorials are reading territorial and completes territorials are reading territorials are reading territorial and completes territorials are reading territorial and territorial and territorial are reading territorial and territorial and territorial are reading territorial are reading territorial areading territorial are reading territorial are reading t | Need to make changes?<br>Go to your profile                                                                                                    |
| Languages                                                                                                    |                                                                                                    |
| Sidemit Save for Later Cancel                                                                                                    |                                                                                                    |

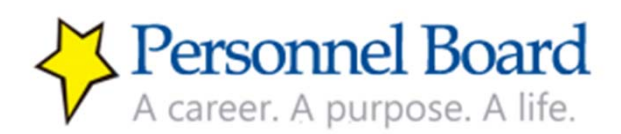

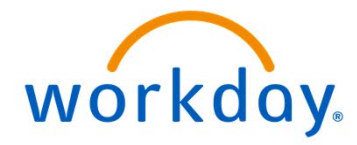

#### **Check on Submitted Applications**

You can also check on submitted applications within Workday. After applying to a job, you are strongly encouraged to check the status to ensure you submitted the application correctly. To check the status on any submitted applications, first click the "Career" worklet on the Workday home page.

| Implementation - pbjcall        |                         |                   |                            |                          |   | 1 |
|---------------------------------|-------------------------|-------------------|----------------------------|--------------------------|---|---|
| Q Search                        |                         |                   |                            | ¢.                       | 6 | 0 |
| A career. A purpose. A life.    |                         | Merit Sy<br>Inter | <sup>stem</sup><br>nal Car | eer Site                 |   |   |
| Welcome, Gregory Bone           |                         |                   |                            | ŵ                        |   |   |
| Announcements<br>1 item         | Applications<br>4 items |                   |                            |                          |   |   |
| Check on submitted applications | Career                  | Inbox             | Directory                  | Processes<br>Awaiting Me |   |   |
| Inbox                           |                         |                   |                            |                          |   |   |
|                                 |                         |                   |                            |                          |   |   |

Then click on the "My Applications" tab to see submitted applications.

| ì | Q my contact information | ¢ | <mark>2</mark> |
|---|--------------------------|---|----------------|
|   | - Career                 |   |                |
|   |                          |   |                |
|   | View PBJC Find Jobs      |   |                |
|   | My Applications          |   |                |
|   | Job History              |   |                |
|   | Education                |   |                |
|   | Certifications           |   |                |
|   |                          |   |                |
|   |                          |   |                |

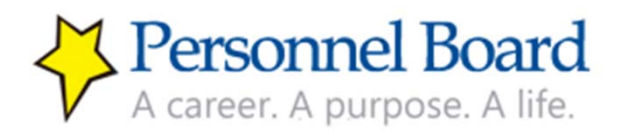

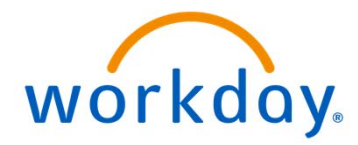

#### Check on Submitted Applications (continued)

If an application has been correctly submitted, then it should appear on the "My Applications" list. Be sure to scroll down to see all submitted applications. If you believe you have submitted an application and you do not see it listed, then please contact the Personnel Board at 205.279.3500.

Within the list, you can view the date of application, the job applied to, and the stage within which the application is in the review process.

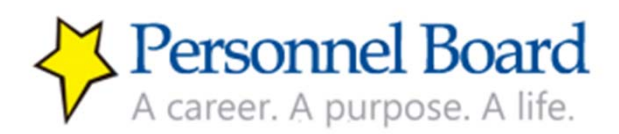

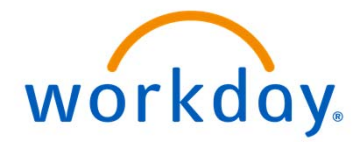

#### Questions and Assistance (Contact Us)

If you have any questions or need assistance navigating Workday, please contact the Personnel Board at 205.279.3500.

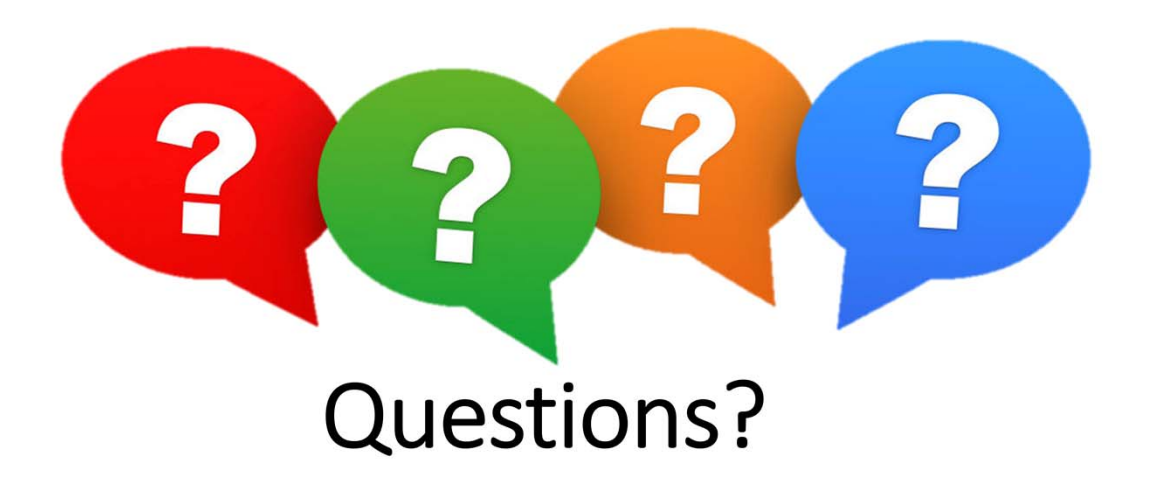

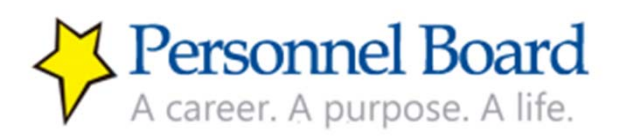